## Sevent States ProgressBook Resetting Your Child's ProgressBook Password FAMILY INFORMATION 1 In the left navigation menu, below Family Information, Alerts click My Account. My Account Student Contacts You cannot use this procedure to reset Student Profile your child's password if they use Google to log into ProgressBook. **My Account** 2 Change Password My Students Account Info 2 Click the My Students tab. In the row of the child whose password you want to 3 Students reset, click Reset Password. Use this page to register additional students to your account, create an account for your student(s), and/or reset a student password(s). User name ld # Name Aidan Bush BushAidan 4304021 3 C Reset Password **My Account** In the **New Password** field, enter a new password for A » My Students » Reset Student Password your child to use to log into ProgressBook. Reset Password for Aidan Bush 5 In the **Re-enter New Password** field, enter the same password. New Password Password is acceptable ..... 6 Click Update. **Re-enter New Password** ..... Passwords match Update Cancel or